## Klassen in neues Schuljahr versetzen

Zum Schuljahreswechsel können angelegte Klassen von *Admins* und *Lehrkräften* ins neue Schuljahr versetzt werden.

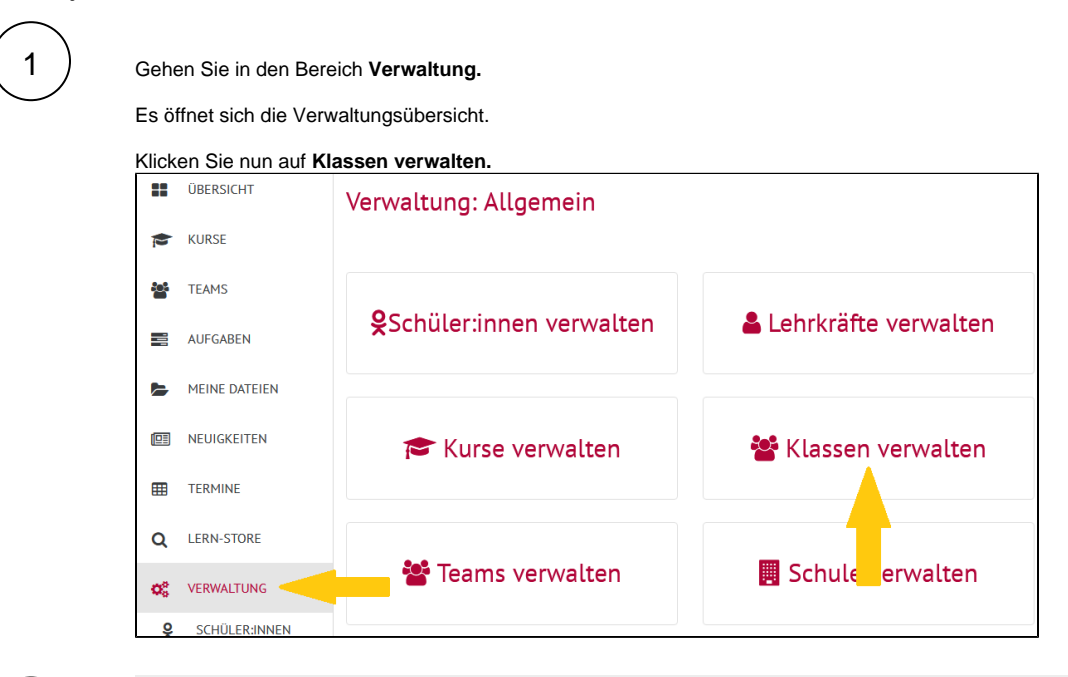

2) Es

Es öffnet sich die Klassenübersicht.

Um eine Klasse nun ins nächste Schuljahr zu versetzen, klicken Sie

auf das Pfeilsymbol der entsprechenden Klasse.

| Verwaltung: Klassen                                                     |              |           |               |              |  |  |  |
|-------------------------------------------------------------------------|--------------|-----------|---------------|--------------|--|--|--|
| 2021/22                                                                 |              | 2020/21   |               | Archiv       |  |  |  |
| Sortieren nach: Klasse 🔺 × Einträge pro Seite: 25 × + FILTER HINZUFÜGEN |              |           |               |              |  |  |  |
| Klasse                                                                  | Lehrkraft    | Schuljahr | Schüler:innen |              |  |  |  |
| 4A                                                                      | Musterlehrer | 2020/21   | 1             | * C @ 1      |  |  |  |
| 9b                                                                      |              | 2020/21   | 3             | <b>*</b> (*) |  |  |  |
| 10a                                                                     | Musterlehrer | 2020/21   | 4             | <b>*</b> • • |  |  |  |
|                                                                         |              |           |               |              |  |  |  |
| Klass                                                                   |              |           |               |              |  |  |  |

Im nächsten Fenster können Sie nun alle Informationen zu der Klasse noch einmal **überprüfen** und sie dann ins neue Schuljahr versetzen.

Klicken Sie dazu auf Klasse in Schuljahr xx/xx versetzen.

| Klasse '4A' in neues Schuljahr bri        |                                      |  |  |  |  |  |
|-------------------------------------------|--------------------------------------|--|--|--|--|--|
| Schuljahr *                               |                                      |  |  |  |  |  |
| 2021/22                                   | Ŧ                                    |  |  |  |  |  |
| Lehrkraft auswählen (auch später möglic   | :h)                                  |  |  |  |  |  |
| Florian Musterlehrer ×                    |                                      |  |  |  |  |  |
| Jahrgangsstufe                            | Klassenbezeichnung                   |  |  |  |  |  |
| 5 *                                       | А                                    |  |  |  |  |  |
| Deine Klasse passt nicht ins klassische S | chema? Mehr Optionen.                |  |  |  |  |  |
| Klassenname: 5A                           |                                      |  |  |  |  |  |
| Schuljahr: 2021/22                        |                                      |  |  |  |  |  |
|                                           |                                      |  |  |  |  |  |
| Abbrechen                                 | lasse in Schuljahr 2021/22 versetzen |  |  |  |  |  |

## Achtung: alte Klassen bleiben erhalten!

Bei diesem Vorgang bleiben alte Klassenstrukturen erhalten und es wird zusätzlich eine neue Klasse erstellt. So wird beispielsweise aus der Klasse 9a (2019/2020) nun die Klasse 10a (2020/2021), jedoch bleibt die Klasse 9a (2019/2020) weiterhin bestehen. Dadurch kann gewährleistet werden, dass die Schüler:innen ihre Verbindungen zu alten Kursen und Materialien nicht verlieren.

## ? Pfeil nicht klickbar?

Wenn der Pfeil grau hinterlegt ist und nicht angeklickt werden kann, wurde die Klasse bereits ins nächste Schuljahr versetzt.

## ? Filter aktiv?

Achten Sie darauf, welche Filter in Ihrer Übersicht aktiv sind. Es kann sein, dass die neuen/versetzten Klassen dadurch nicht angezeigt werden!

| Sortieren nach: Klasse 🔺 🗴 Schuljahr | : 2019/20 × Einträge pro Seite: 25 | × + FILTER HINZUFÜGEN |
|--------------------------------------|------------------------------------|-----------------------|
| Klasse                               | Lehrer                             | Schuljahr             |

3